# USING THE MGC EBOOK LIBRARY

The MGC Library has an online library which gives you access to eBooks and Audiobooks. These can be accessed through the Wheelers ePlatform App or website.

• <u>Click here for how to use the Wheeler's ePlatform app</u>

### HOW TO USE THE WHEELER'S EPLATFORM WEBSITE

Go to <u>https://mgc.wheelers.co/</u>. You can also find this link on the School Intranet.

You can sign in using your Compass username (e.g. ABC0001)

The default password to login is Library1

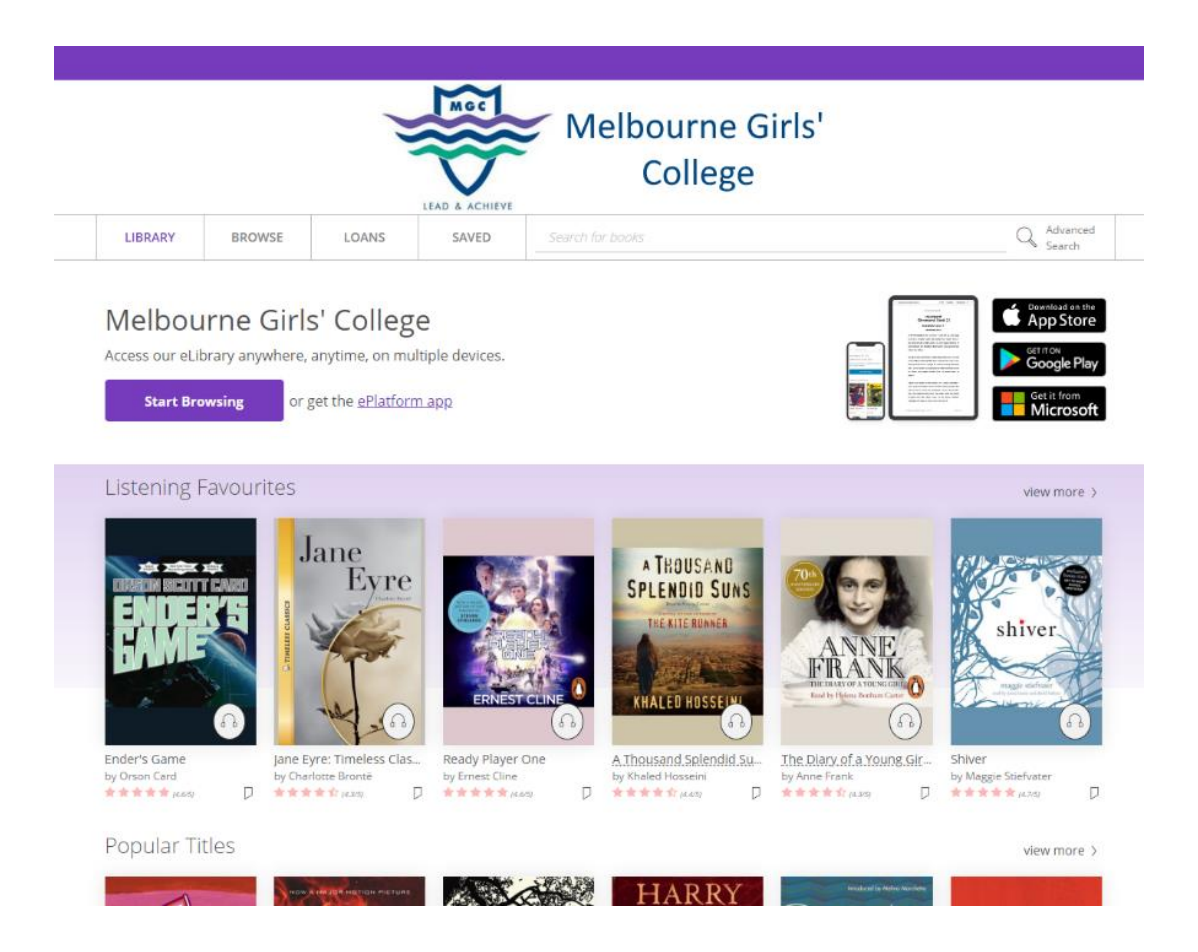

Use the search bar to look for titles to borrow. The "Advanced Search" function can help you to narrow down your search if you are looking for something specific.

| LIBRARY       | BROWSE | LOANS | SAVED | harry potter | Advanced<br>Search |
|---------------|--------|-------|-------|--------------|--------------------|
| SEARCH > HARR | POTTER |       |       |              |                    |

#### Search for "harry potter" Broaden Search

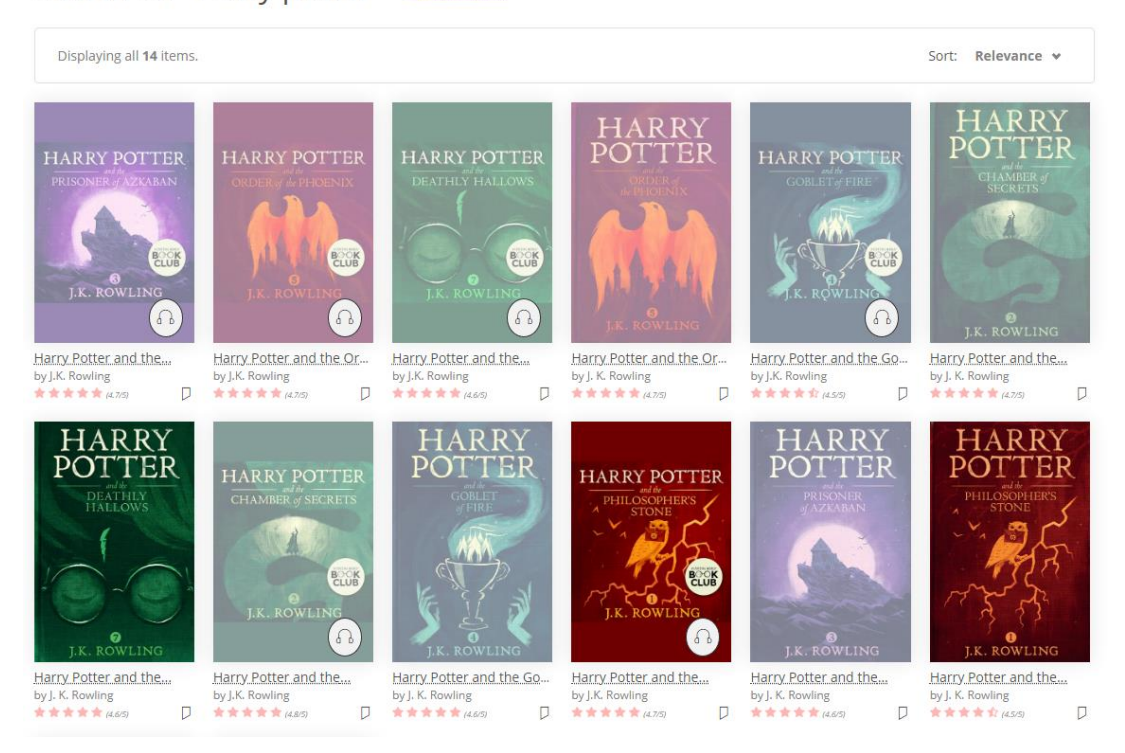

There are two different types of resources to loan: Audiobooks and eBooks. Audiobooks have a headphones symbol on them, and eBooks do not.

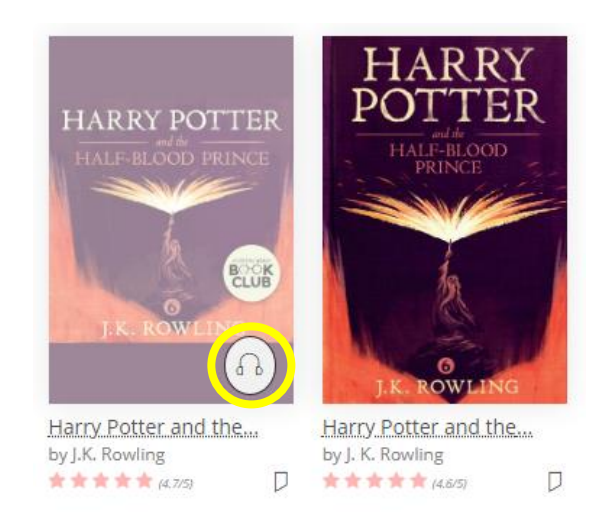

If the books are greyed out, like the book on the left, it means that all copies in the Wheeler's collection are currently being used. You can make a reservation for a loaned item to be notified when it is ready to be borrowed. You can also find books under the 'Browse' section. Here, you can use the boxes on the left to search by format, availability, audience, category and language.

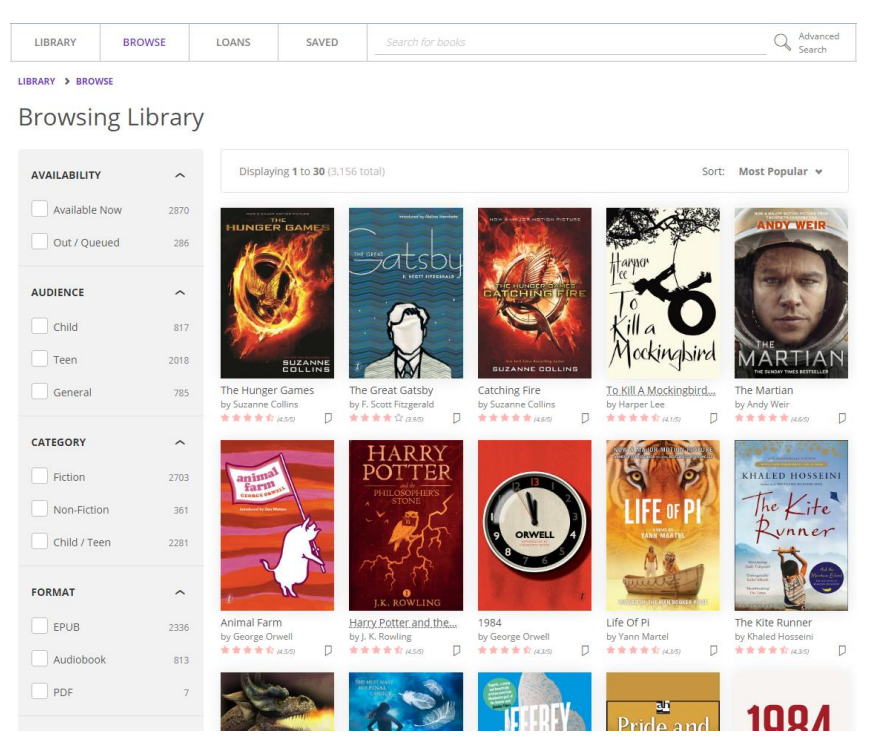

Once you have found the book you would like to borrow, click on it and click the 'Borrow' button.

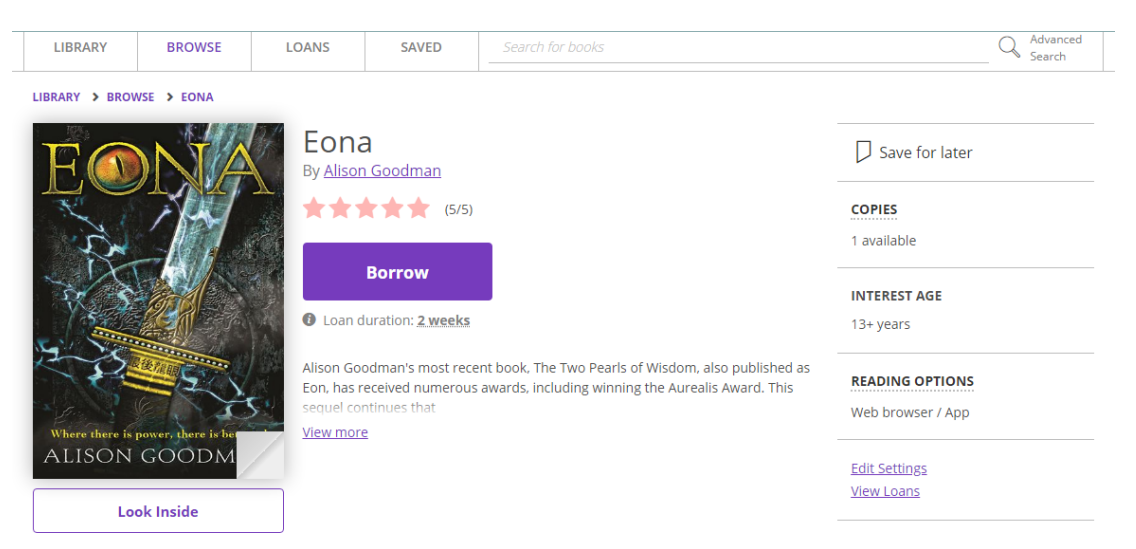

Once the book is borrowed you will **14 days before it automatically returns to the library. You can borrow two items from the digital library at a time.** You can also change the setting of the pages to your liking. This can adjust the font design/size as well as offer night setting (for easier reading in the dark) among other things.

The eBooks are available 24/7, so if you need a book on the weekend and the school library isn't available, this is where you should go.

If you have any issues or questions about eBooks, please contact the library at library@mgc.vic.edu.au

#### HOW TO USE THE WHEELER'S EPLATFORM APP

You can download the application on your Apple or Android device. Open the app store and search *ePlatform by Wheelers* and install the app.

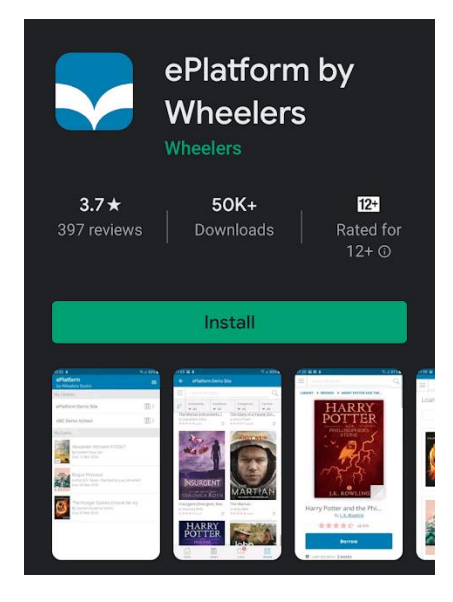

Once it has installed, open the application and select 'Find your library'. Search for Melbourne Girls' College in the list and select it.

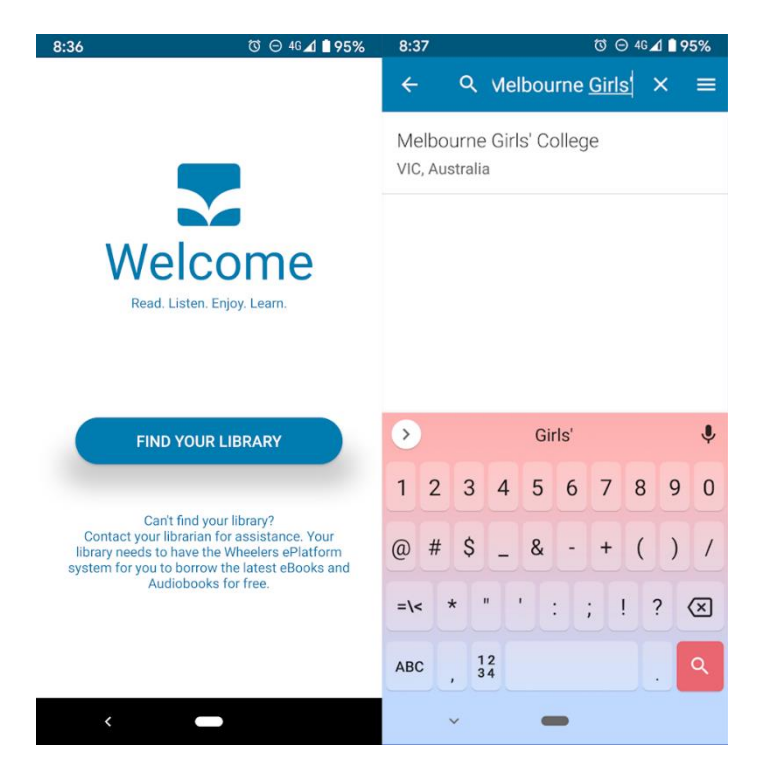

Next, you'll need to select the hamburger menu on the left of the screen and select 'Sign In'.

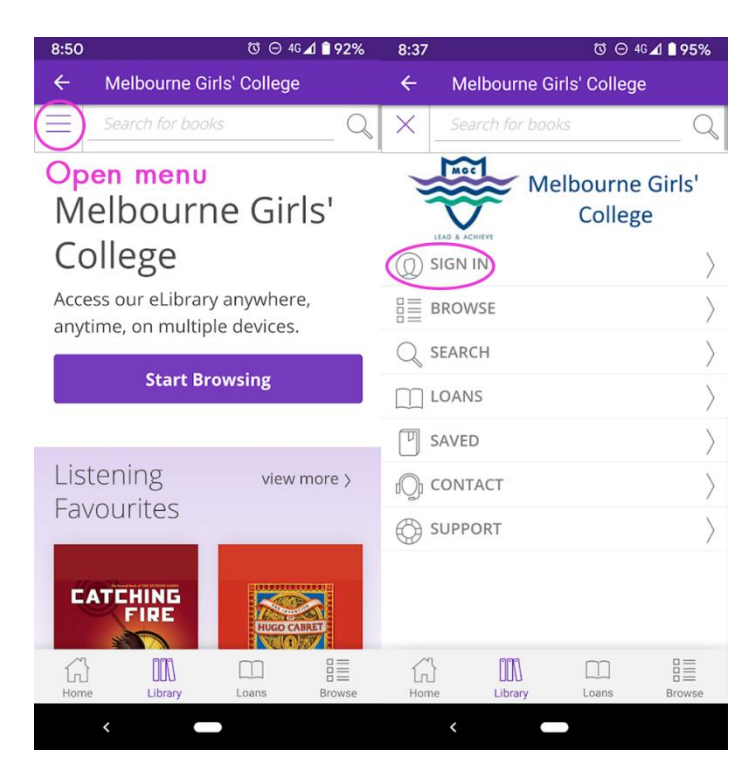

You can sign in using your Compass username (e.g. ABC0001)

The default password to login is Library1

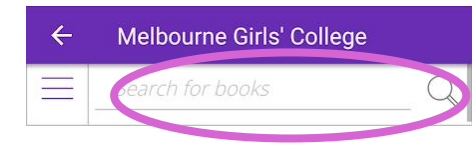

## Melbourne Girls' College

Access our eLibrary anywhere, anytime, on multiple devices.

**Start Browsing** 

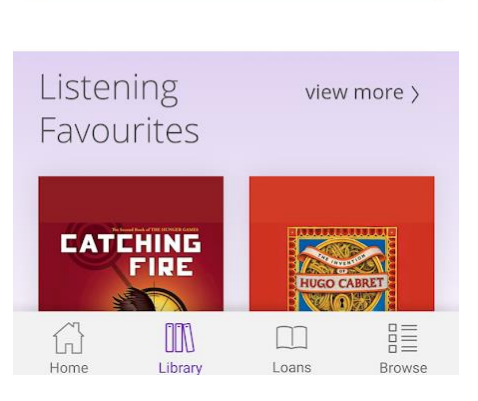

Use the search bar to look for titles to borrow.

There are two different types of resources to loan: Audiobooks and eBooks. Audiobooks have a headphones symbol on them, and eBooks do not.

If the books are greyed out, it means that all copies in the Wheeler's collection are currently being used. You can make a reservation for a loaned item to be notified when it is ready to be borrowed.

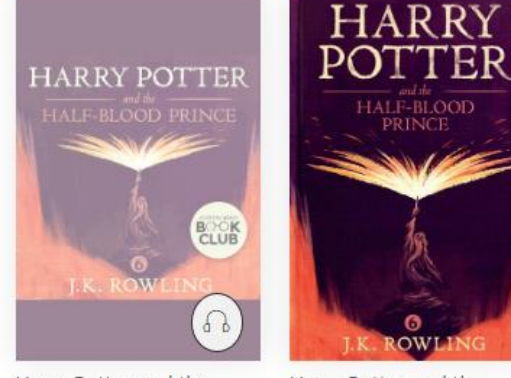

Harry Potter and the... by J.K. Rowling Harry Potter and the... by J. K. Rowling ★★★★★★ (4.8/5)

| $\times$   | Search for books           | 2         |
|------------|----------------------------|-----------|
| 10.        | Melbourne Girls<br>College |           |
| $\bigcirc$ |                            | $\rangle$ |
|            | BROWSE                     | $\rangle$ |
| Q          | SEARCH                     | $\rangle$ |
|            | LOANS                      | $\rangle$ |
| P          | SAVED                      | $\rangle$ |
| ŋ          | CONTACT                    | $\rangle$ |
| ٢          | SUPPORT                    | $\rangle$ |

You can also find books under the 'Browse' tab within the Hamburger menu. Here, you can use the boxes on the left to search by format, availability, audience, category and language.

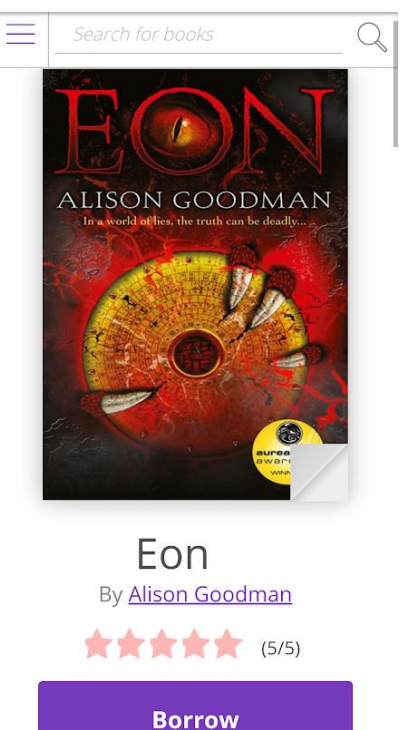

Once you have found the book you would like to borrow, click on it and click the 'Borrow' button.

Once the book is opened you will have 14 days before it automatically returns to the library. You can borrow two items from the digital library at a time.

You can also change the setting of the pages to your liking. This can adjust the font design/size as well as offer night setting (for easier reading in the dark) among other things.

The eBooks are available 24/7, so if you need a book on the weekend and the school library isn't available, this is where you should go.

If you have any issues or questions about eBooks, please contact the library

at library@mgc.vic.edu.au